# 在EPNM GUI中配置空閒使用者註銷計時器

### 目錄

<u>簡介</u> <u>必要條件</u> <u>需求</u> <u>採用元件</u> <u>設統級別</u> 使用者級別

### 簡介

本檔案將說明在進化的可程式化網路管理員(EPNM)中變更閒置使用者登出計時器的步驟。

### 必要條件

### 需求

思科建議您瞭解EPN管理器。

附註:需要能夠訪問EPNM GUI。

### 採用元件

本檔案中的資訊是根據EPNM。

本文中的資訊是根據特定實驗室環境內的裝置所建立。文中使用到的所有裝置皆從已清除(預設))的組態來啟動。如果您的網路運作中,請確保您瞭解任何指令可能造成的影響。

## 設定

您必須在兩個級別(系統級別和使用者級別)進行此更改。

#### 系統級別

·導航至Administration > Setting > System Settings.在General,選擇 Server並更改超時值,如下圖所示:

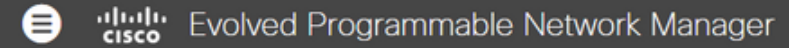

#### 🔒 | Administration / Settings / System Settings 🖈

| System Settings                           | General<br>Server                                                                                 |
|-------------------------------------------|---------------------------------------------------------------------------------------------------|
| $\leftarrow : \exists \exists$            | • The page will automatically reload once the Global Idle Timeout settings are changed and saved. |
| Q Search All                              | Global Idle Timeout                                                                               |
| Help Us Improve                           | Logout all idle                                                                                   |
| Job Approval                              | users                                                                                             |
| Proxy                                     | Logout all idle 15 min                                                                            |
| Login Disclaimer                          | users after 10 min                                                                                |
| Report                                    | 15 min 30 min                                                                                     |
| Server                                    | Restart applicatio     60 min                                                                     |
| Software Update                           | Restart EPN M 600 min                                                                             |
| Support Request                           |                                                                                                   |
| Cisco DNA Center coexistence              | FTP                                                                                               |
| User Defined Fields                       |                                                                                                   |
| <ul> <li>Mail and Notification</li> </ul> | ● Enable ○ Disable                                                                                |
| Change Audit Notification                 | Listening on Port 21                                                                              |
| Mail Server Configuration                 |                                                                                                   |

### 使用者級別

按一下右上角的「設定」圖示並選擇My Preferences.

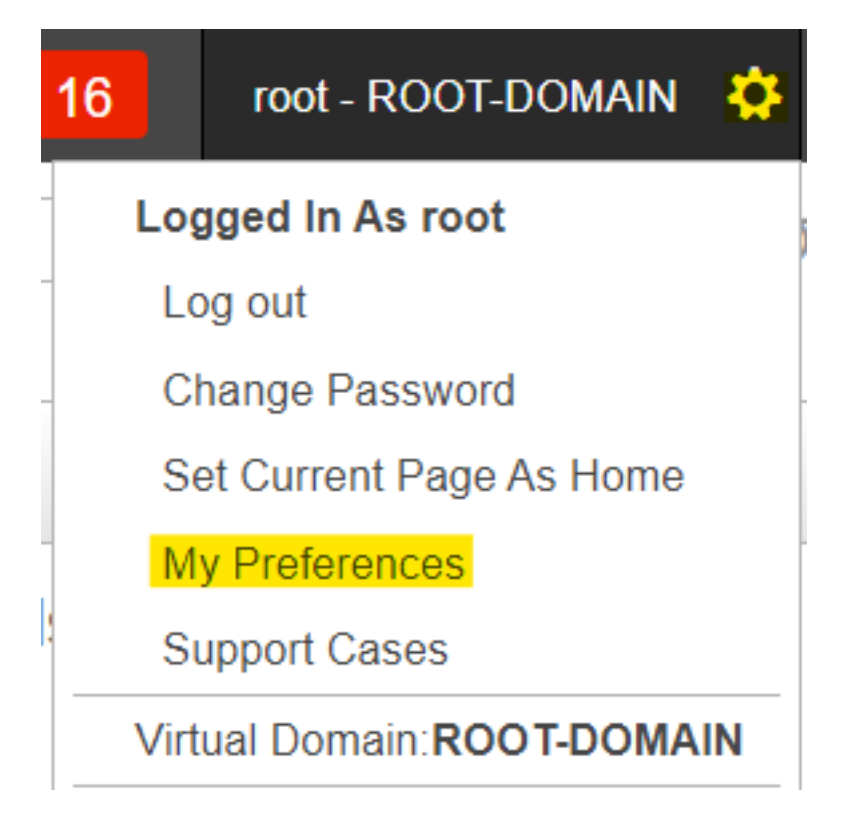

根據需要更改超時值,然後按一下Save.

|   | Chassis racks to display 2                                                 |
|---|----------------------------------------------------------------------------|
|   |                                                                            |
| • | Service Provisioning                                                       |
|   | Default Technology Carrier Ethernet 🔹 🕜                                    |
|   | Default Service Type Access EPL 🔹                                          |
| • | Device List Table Refresh Interval Do not refresh Mobility Services Engine |
|   | Use MSE Admin View 🔽 🚱                                                     |
| • | User Idle Timeout                                                          |
|   | Logout idle user 🔽 🚱                                                       |
|   | Logout idle user after 600 min 🔹 🕜                                         |
|   |                                                                            |

註銷並重新登入以使更改生效。

#### 關於此翻譯

思科已使用電腦和人工技術翻譯本文件,讓全世界的使用者能夠以自己的語言理解支援內容。請注 意,即使是最佳機器翻譯,也不如專業譯者翻譯的內容準確。Cisco Systems, Inc. 對這些翻譯的準 確度概不負責,並建議一律查看原始英文文件(提供連結)。